. . . . . . . .

# Cartilha e-Digitalizador

— Instalador —

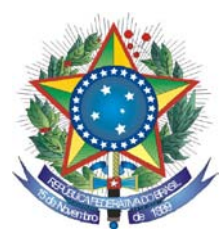

PODER JUDICIÁRIO TRIBUNAL REGIONAL FEDERAL DA PRIMEIRA REGIÃO

# Cartilha e-Digitalizador Instalador

Brasília-DF Dezembro/2009 © 2008. Tribunal Regional Federal da Primeira Região Cartilha e-Digitalizador Edifício Sede SAU/SUL – Quadra 2, bloco A Praça dos Tribunais Superiores 70070-900 Brasília/DF PABX: (61) 3314-5225 Fax: (61) 3322-1150 www.trf1.gov.br

COORDENAÇÃO-GERAL Humberto José Xavier Secretaria de Tecnologia da Informação

COORDENAÇÃO TÉCNICA Mônica Regina Ferreira Rodrigues Divisão de Especificação e Gestão de Projetos de Tecnologia – DIESP

Elaboração Márcio Aurélio Costa

DIAGRAMAÇÃO E EDITORAÇÃO Bruna Ferreira de Lima Luciano Veras de Souza **R**EVISÃO TÉCNICA Márcio Aurélio Costa

REVISÃO DE CONTEÚDO E EDIÇÃO Bruna Ferreira de Lima Luciano Veras de Souza

ILUSTRAÇÕES Bruna Ferreira de Lima Luciano Veras de Souza

CAPA Paula Couto Lopes de Araujo Faria

## COMPOSIÇÃO DO TRF - 1ª REGIÃO

Presidente

Desembargador Federal JIRAIR ARAM MEGUERIAN

VICE-PRESIDENTE

Desembargador Federal ANTONIO SOUZA PRUDENTE

CORREGEDOR-GERAL

Desembargador Federal OLINDO MENEZES

Desembargador Federal TOURINHO NETO

Desembargador Federal CATÃO ALVES

Desembargadora Federal ASSUSETE MAGA-LHÃES

Desembargador Federal MÁRIO CÉSAR RIBEIRO

Desembargador Federal LUCIANO TOLENTINO AMARAL

Desembargador Federal CÂNDIDO RIBEIRO

Desembargador Federal HILTON QUEIROZ

Desembargador Federal CARLOS MOREIRA AL-VES

Desembargador Federal I'TALO FIORAVANTI SABO MENDES

Desembargador Federal CARLOS OLAVO

Desembargador Federal JOSÉ AMILCAR MA-CHADO Desembargador Federal DANIEL PAES RIBEIRO

Desembargador Federal JOÃO BATISTA GOMÊS MOREIRA

Desembargador Federal SELENE DE ALMEIDA

Desembargador Federal SEBASTIÃO FAGUNDES DE DEUS

Desembargadora Federal MARIA ISABEL DINIZ GALLOTTI RODRIGUES

Desembargador Federal MARIA DO CARMO CARDOSO

Desembargador Federal LEOMAR BARROS A-MORIM DE SOUSA

Desembargadora Federal NEUZA MARIA ALVES DA SILVA

Desembargadora Federal FRANCISCO DE ASSIS BETTI

Desembargador Federal REYNALDO SOARES DA FONSECA

Diretor-Geral: Sílvio Ferreira

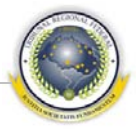

# ÍNDICE

| ÍNDICE                      | 1 |
|-----------------------------|---|
| 1 INSTALAÇÃO DO SISTEMA     | 2 |
| 1.1 Requisitos              | 2 |
| 1.2 PREPARAÇÕES DO AMBIENTE | 2 |
| 1.3 Instalação              | 4 |

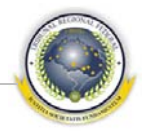

# 1 INSTALAÇÃO DO SISTEMA

Para a instalação do e-Digitalizador 2.0 é necessário acessar endereço que hospede o pacote de instalação, como <u>http://172.16.5.143:8080/edigitalizador2/</u>. Este endereço varia conforme a Seção ou Subseção Judiciária onde está sendo feita a instalação.

# 1.1 Requisitos

1.1.1 - O instalador deve observar que o computador deve possuir instalado o sistema e-Assinador.

1.1.2 – O instalador deve observar que o computador deve possuir no mínimo 512 MB de memória RAM.

# 1.2 Preparações do ambiente

1.2.1 – O instalador deve remover resíduo e cachê de instalações anteriores, que são mantidas automaticamente pelo *windows*. A instalação nova, apesar de ocorrer sem erros, pode não funcionar corretamente se o cachê Java não for limpo.

1.2.2 – O instalador acessa (no *windows* XP):

Iniciar > Configurações > Painel de Controle > Java

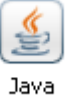

1.2.3 - O instalador acessa a aba "General" ou "Geral", box "Temporary internet Files", opção "View..."

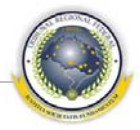

| 📓 Java Control Panel 📃 🗖 🔀                                                                                                    |  |  |  |  |  |
|----------------------------------------------------------------------------------------------------|--|--|--|--|--|
| General Update Java Security Advanced                                                                                                    |  |  |  |  |  |
| About<br>View version information about Java Control Panel.                                                                                                    |  |  |  |  |  |
| About                                                                                                    |  |  |  |  |  |
| Network Settings<br>Network settings are used when making Internet connections. By default, Java<br>will use the network settings in your web browser. Only advanced users should<br>modify these settings. |  |  |  |  |  |
| Network Settings                                                                                                    |  |  |  |  |  |
| Temporary Internet Files                                                                                                    |  |  |  |  |  |
| Files you use in Java applications are stored in a special folder for quick execution<br>later. Only advanced users should delete files or modify these settings.                                           |  |  |  |  |  |
| <u>S</u> ettings <u>V</u> iew                                                                                                    |  |  |  |  |  |
| OK Cancel Apply                                                                                                    |  |  |  |  |  |

1.2.4 - O instalador seleciona todas as aplicações com nome "e-Digitalizador"

| 🕌 Java Cache Viewer                |                           |             |            |          |               | X    |
|------------------------------------|---------------------------|-------------|------------|----------|---------------|------|
| Show: Applications 💽 🚬   📄 💽   💥 🏠 |                           |             |            | Cach     | e Size: 17412 | 2 KB |
| Application                        | Vendor                    | Туре        | Date       | Size     | Status        |      |
| e-Digitalizador                    | Tribunal Regional Federal | Application | 03/07/2009 | 12566 KB | -10-          | ^    |
| e-Digitalizador                    | Tribunal Regional Federal | Application | 09/07/2009 | 12567 KB | -1+-          |      |
| e-Digitalizador                    | Tribunal Regional Federal | Application | 05/11/2009 | 22100 KB | 4             | =    |
| e-Digitalizador                    | Tribunal Regional Federal | Application | 09/09/2009 | 22098 KB | 4             |      |
| e-Digitalizador                    | Tribunal Regional Federal | Application | 22/07/2009 | 20148 KB | 4             |      |
| e-Digitalizador                    | Tribunal Regional Federal | Application | 06/07/2009 | 20027 KB | 4             | ~    |
|                                    |                           |             |            |          | Close         | •    |

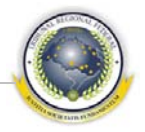

#### 1.2.5 - O instalador clica no X vermelho

1.2.6 – O instalador observa que a janela de cachê não possui nenhum item com o nome "e-Digitalizador" na sua lista de aplicações. A lista abaixo encontra-se em branco, mas pode haver outras aplicações, que não devem ser removidas.

### 1.3 Instalação

O instalador acessa o *link* fornecido, observando:

- Ambiente (desenvolvimento, homologação, produção);
- Versão (para não instalar uma versão mais antiga que a atual).

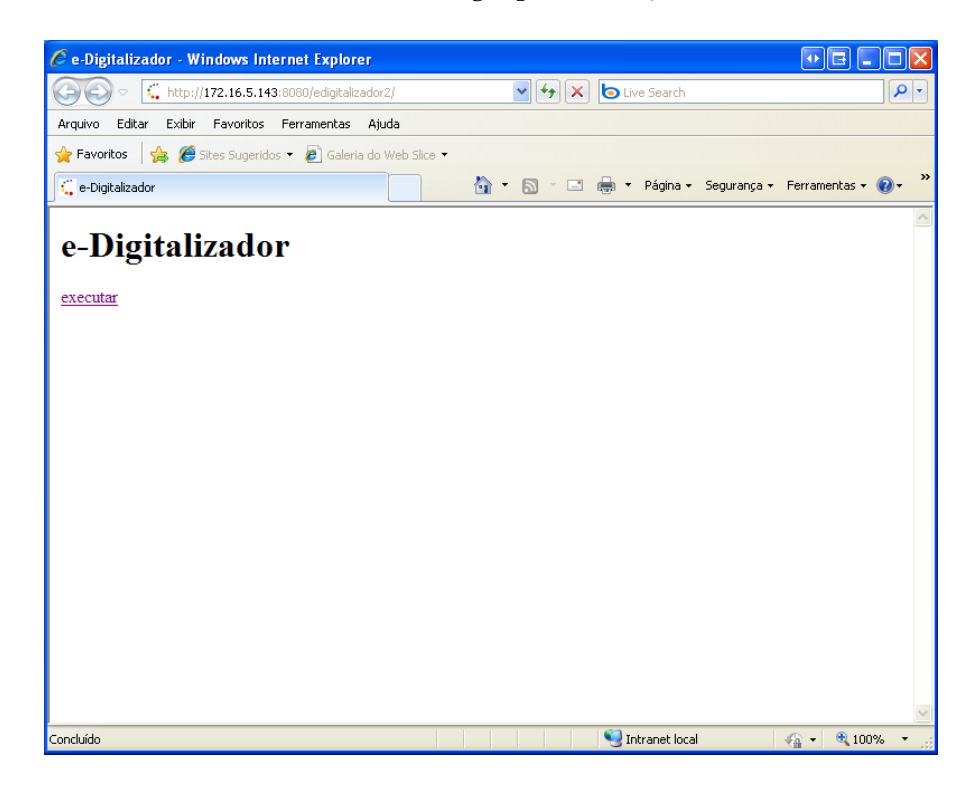

A instalação transcorre automaticamente, e demora poucos segundos.

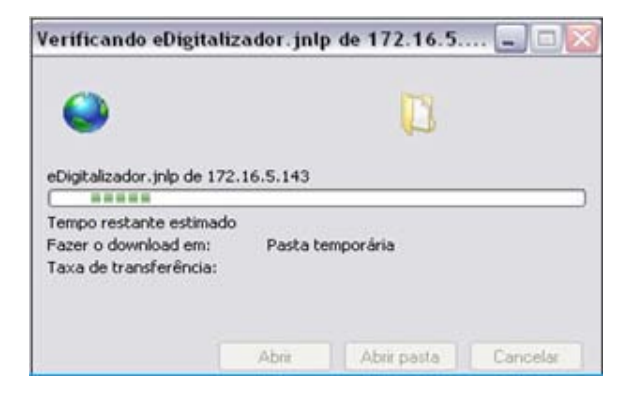

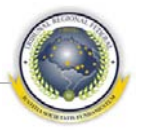

Ao fim da instalação, a aplicação é executada.

Para acessar o e-Digitalizador, o usuário deve ser previamente cadastrado no Sistema e estar devidamente incluído como operador, supervisor ou administrador.

| 🛤 e-Digitali     | zador 2.0                                                                                                    |             |
|------------------|----------------------------------------------------------------------------------------------------|-------------|
|                  | ribunal regional Federal da Primeira região<br>e- <b>Digitalizador 2.0</b><br>iistema de Digitalização de Documentos Pro | cessuais    |
| Usuário<br>Senha |                                                                                                    |             |
|                  |                                                                                                    | Ok Cancelar |